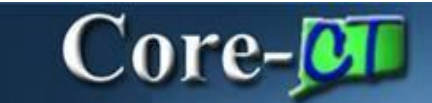

## **Review Approval History**

Approval history is tracked and accessible for review from the **eProcurement Approval** page in Core-CT.

#### Navigation for Requesters:

Select Core-CT Financials Click eProcurement Tile

| Core-🗊   💿 🗢         | Menu v Search       | in Menu               | ٩                             | △ ♀ ∶ @      |
|----------------------|---------------------|-----------------------|-------------------------------|--------------|
| Core-CT Financials ~ |                     |                       |                               | < 2 of 5 > 1 |
|                      | eProcurement        | Procurament Contracts | Supplier Contracts            |              |
|                      | Purchasing          | Accounts Payable      | General Ledger and KK         |              |
|                      | Accounts Receivable | Billing               | Asset Management and Tracking |              |
|                      | Inventory           | Project Costing       |                               |              |

# Core-

#### Click Manage Requisitions Tile

| $\leftarrow$   $\odot$ $\heartsuit$ | Qs                      | Search in Menu       |                                |  | ĴÔ | : | Ø |
|-------------------------------------|-------------------------|----------------------|--------------------------------|--|----|---|---|
| eProcurement                        |                         |                      |                                |  |    |   | : |
|                                     | Approvals               | Create Regulation    | Manage Regulations             |  |    |   |   |
|                                     | My Receipts             | Add/Update Receipts  | Regulsition Accounting Entries |  |    |   |   |
|                                     | Convert Reg To Contract | Requesters Workbench | Sourcing Workbench             |  |    |   |   |

#### Select View Approvals

| ←   ⊙            | ⊘ (                    |                                 | Q Search            | i in Menu    |         |                  |                  |                | Δ | : 0     |
|------------------|------------------------|---------------------------------|---------------------|--------------|---------|------------------|------------------|----------------|---|---------|
| My Requ          | isitions               |                                 |                     |              |         |                  |                  |                |   | :       |
| Requisiti        | ion Search Keyword Sea | rch                             |                     |              |         |                  |                  |                |   |         |
|                  |                        |                                 |                     |              |         |                  |                  |                |   | 11 rows |
| Action 11        | Requisition Name 11    | Business Unit/Requisition ID 11 | Requisition Date 11 | Requester 11 | Name 11 | Request State 11 | Budget Status 11 | Total Amount 1 |   | -       |
| 0                | Actions ×              | DASM1/000008830                 | 04/03/2024          |              | DAS     | Pending          | Not Chk'd        | 5.00 USD       |   | >       |
| ⊙ Det            | tails 2                | DASM1/000008829                 | 04/03/2024          |              | DAS     | PO(s) Created    | Valid            | 18.92 USD      |   | >       |
| ⊙ Cop            | ру                     | DASM1/000008828                 | 04/03/2024          |              | DAS     | PO(s) Created    | Valid            | 4.50 USD       |   | >       |
| ⊙ <sup>Vie</sup> | w Print                | DASM1/000008825                 | 04/03/2024          |              | DAS     | Pending          | Not Chk'd        | 5.00 USD       |   | >       |
| G                | t                      | DASM1/000008824                 | 04/03/2024          |              | DAS     | Pending          | Not Chk'd        | 5.00 USD       |   | >       |
| Q Vier           | w Approval             | DASM1/000008820                 | 04/02/2024          |              | DAS     | Approved         | Not Chk'd        | 1.00 USD       |   | >       |
| 0                | Copy down of PA        | DASM1/000008819                 | 04/02/2024          |              | DAS-    | Pending          | Not Chk'd        | 5.00 USD       |   | >       |
| $\odot$          | PCARD TEST             | DASM1/000008818                 | 04/02/2024          |              | DAS     | Pending          | Not Chk'd        | 5.00 USD       |   | >       |
| $\odot$          | test                   | DASM1/000008817                 | 04/02/2024          |              | DAS     | Pending          | Not Chk'd        | 11.00 USD      |   | >       |
| 0                | FINEPRO0143            | DASM1/000008816                 | 04/02/2024          |              | DAS-    | Pending          | Not ChK'd        | 6.00 USD       |   | >       |
| Θ                | FINEPRO0143            | DASM1/000008815                 | 04/02/2024          |              | DAS     | PO(s) Created    | Valid            | 5.00 USD       |   | >       |

The user opens the **Requisition Approval** page for review.

| Core                                   | -01                |                           |                       |                      |       |
|----------------------------------------|--------------------|---------------------------|-----------------------|----------------------|-------|
| 0 0                                    |                    | Q. Search in Menu         |                       |                      | ΔĢ:@  |
| Requisition                            |                    |                           |                       |                      |       |
| Request for Spec 143 - PC1<br>1.00 USD |                    |                           |                       |                      |       |
| Approved on 04/02/2024                 |                    |                           |                       |                      |       |
| Summary                                |                    |                           |                       |                      |       |
| Business Unit DASM1                    | Requis             | ition ID 0000008820       | Obligation Amount 1   |                      |       |
| Routed Date April 2, 2024              | Requisition        | on Date April 2, 2024     | Oblig Start 04/02/202 | 4                    |       |
| Requester DAS                          | Ent                | ered by DAS               | Oblig End 06/30/202-  | 4                    |       |
| Card Number ********0287               | Budget Header      | Status Not Budget Checked |                       |                      |       |
| Mars lafe metion                       |                    | Edit Requisition          |                       |                      |       |
| View Printable Version                 |                    |                           |                       |                      |       |
|                                        |                    |                           |                       |                      | 1 row |
| Line Number Item Description           | Merchandise Amount | Supplier Name             | Contract ID           | Purchasing Authority |       |
| 1 Line 1                               | 1.00 USD           | SUBURBAN STATIONERS INC   |                       | G71A                 | >     |
| Approval Chain >                       |                    |                           |                       |                      |       |

The Requisition is displayed, and the box to view the Approval Chain is present.

Click **Approval Chain** to view the approval history.

Review Approval History eProcurement Updated as of: July 28, 2024 Core-CT Financials

| Approval Chain                                  |          |
|-------------------------------------------------|----------|
| nount Approval                                  |          |
| Spec 143 - PC1                                  | Approved |
| Req Amount Approval                             |          |
| Approved                                        |          |
| DAS-<br>REQ AMT APPROVER 1<br>04/02/24 2:42 PM  | >        |
| eq Budget Approval                              |          |
| Spec 143 - PC1                                  | Approved |
| Req Budget Approval                             |          |
| Approved                                        |          |
| DAS-<br>REQ BUDGET APPROVER<br>04/02/24 2:42 PM | >        |
| eq Purchasing Approval                          |          |
| Spec 143 - PC1                                  | Approved |
| Req Purchasing Approval                         |          |
| Approved                                        |          |
| Approved  DAS- DEC PURCH APPROVED               |          |

• Click on the arrow next to the Requisition Name (**Spec 143 – PC1**) to expand and see Approver Details.

Review Approval History eProcurement Updated as of: July 28, 2024 Core-CT Financials

|                    | Approver Information      |
|--------------------|---------------------------|
| , DAS-<br>Approved |                           |
| Detail In          | formation                 |
| Phone              |                           |
| Mobile             |                           |
| Email d            | oit.core.emailtest@ct.gov |

### Navigation for Approvers:

Select Core-CT Financials Click eProcurement Tile

| Core-🎮   🛇 🗢         | [                             | Menu 👻 Search in Menu |                     | ٩          | Û Ĵ Î      | ۵ |
|----------------------|-------------------------------|-----------------------|---------------------|------------|------------|---|
| Core-CT Financials ~ |                               |                       |                     |            | < 2 of 5 > | : |
|                      | eProcurement                  | Procurement Contracts | Supplier Contracts  | Purchasing |            |   |
|                      | Accounts Payable              | General Ledger and KK | Accounts Receivable | Billing    |            |   |
|                      | Asset Management and Tracking | Project Costing       |                     |            |            |   |

Review Approval History eProcurement Updated as of: July 28, 2024 Core-CT Financials

| Core-🚺       |                         |                      |                                |         |
|--------------|-------------------------|----------------------|--------------------------------|---------|
| ←   ⊙ ♡      | ٩                       | Search in Menu       |                                | ∆ ¢ ; @ |
| eProcurement |                         |                      |                                | :       |
|              | Approvals               | Create Requisition   | Manage Requisitions            |         |
|              | My Receipts             | Add/Update Receipts  | Requisition Accounting Entries |         |
|              | Convert Reg To Contract | Requesters Workbench | Sourcing Workbench             |         |

*Click Approvals Tile -* to view the list of pending requisitions.

| ←  | ·   © ♡         |    |                               |                           | Q. Search in Menu                  |                                     |                       | ΟĢ                   |         | ۲ |
|----|-----------------|----|-------------------------------|---------------------------|------------------------------------|-------------------------------------|-----------------------|----------------------|---------|---|
| Pe | nding Approvals |    |                               |                           |                                    |                                     |                       |                      |         | : |
|    | View By Type    | ~  | Requisition                   |                           |                                    |                                     |                       |                      |         | 4 |
|    | All             | 68 | Ŧ                             |                           |                                    |                                     |                       |                      |         |   |
|    | Purchase Order  | 15 |                               |                           |                                    |                                     |                       |                      | 53 rows |   |
| Ä  | Requisition     | 53 | Requisition<br>424,000.00 USD | DASM1 / 0000008325 / DAS- | / Legal Review - GovQA             | SHI INTERNATIONAL CORP              | Req Budget Approver   | Routed 09/19/2023    | >       |   |
|    |                 |    | Requisition<br>98,160.00 USD  | DASM1 / 0000008618 / DAS- | : / CAS Plant Cooling Tower Repair | INTERNATIONAL COOLING TOWER USA INC | Req Amount Approver 1 | Routed 09/25/2023    | >       |   |
|    |                 |    | Requisition<br>3,350.00 USD   | DASM1 / 0000008603 / DAS- | / CAS Plant Batter Inspection      | POWER RESOURCES INC                 | Req Amount Approver 1 | Routed 09/29/2023    | >       |   |
|    |                 |    | Requisition<br>102.38 USD     | DASM1 / 0000008610 / DAS  | / CAS Plant Fan Beits              | GRAINGER INDUSTRIAL SUPPLY          | Req Amount Approver 1 | Routed 09/29/2023    | >       |   |
|    |                 |    | Requisition<br>100,013.00 USD | DASM1 / 0000008637 / DAS  | / Bits_SHI_e Silver Onspring       | SHI INTERNATIONAL CORP              | Req Amount Approver 3 | Routed<br>10/05/2023 | >       |   |
|    |                 |    | Requisition<br>148.34 USD     | DASM1 / 0000008661 / DAS- | / CAS Plant Heater motor 2         | RELIABLE ELECTRIC MOTOR INC         | Req Amount Approver 1 | Routed<br>10/05/2023 | >       |   |
|    |                 |    | Requisition<br>7,040.00 USD   | DASM1 / 0000008702 / DAS  | / Bits_Axway Inc_SFTP_LD           | AXWAY INC                           | Req Amount Approver 1 | Routed<br>10/26/2023 | >       |   |

List of Requisitions pending approval display. Click on requisition to view details.

|                              | Core-                          | CT                 |                            |                          |                      |         |      |        |
|------------------------------|--------------------------------|--------------------|----------------------------|--------------------------|----------------------|---------|------|--------|
| ← \ 0 <                      | 2                              |                    |                            |                          | _                    | ۵       | Û    | : @    |
| Requisition                  |                                |                    |                            |                          |                      |         |      |        |
| Request for CA<br>102.38 USD | S Plant Fan Belts              |                    |                            |                          |                      | Approve | Denv | More   |
| 🔲 Header is p                | ending your approval           |                    |                            |                          |                      |         |      |        |
| Summary                      |                                |                    |                            |                          |                      |         |      |        |
|                              | Business Unit DASM1            | Requisition        | ID 000008610               | Obligation Amount 102.38 |                      |         |      |        |
|                              | Routed Date September 21, 2023 | Requisition Da     | te September 21, 2023      | Oblig Start 09/21/2023   |                      |         |      |        |
|                              | Requester DAS-                 | Entered            | by DAS-                    | Oblig End 06/30/2024     |                      |         |      |        |
|                              | Card Number *******0287        | Budget Header Stat | as Not Budget Checked      |                          |                      |         |      |        |
| ~ More Inform                | nation                         |                    | Edit Regulsition           |                          |                      |         |      |        |
| View Printable               | Version >                      |                    |                            |                          |                      |         |      |        |
| ~ Lines                      |                                |                    |                            |                          |                      |         |      |        |
|                              |                                |                    |                            |                          |                      |         |      | 3 rows |
| Line Number                  | Item Description               | Merchandise Amount | Supplier Name              | Contract ID              | Purchasing Authority |         |      |        |
| 4                            | Tough Guy Trash Grabber        | 33.02 USD          | GRAINGER INDUSTRIAL SUPPLY | 17PSX0232AD              | CONT                 |         |      | >      |
| 5                            | DAYTON V-Belt: B86             | 56.20 USD          | GRAINGER INDUSTRIAL SUPPLY | 17PSX0232AD              | CONT                 |         |      | >      |
| 6                            | DAYTON V-Belt: A23             | 13.16 USD          | GRAINGER INDUSTRIAL SUPPLY | 17PSX0232AD              | CONT                 |         |      | >      |
| Approver Com                 | needs                          |                    |                            |                          |                      |         |      |        |

Requisition Details page displays, Click **Approval Chain** box to view Approval History.

| Approval Chain                             | >                             | < |
|--------------------------------------------|-------------------------------|---|
| Amount Approval                            |                               |   |
| ∨ CAS Plant Fan Belts                      | Pending                       |   |
| Start New Path                             |                               |   |
| Req Amount Approval                        |                               |   |
| ☑ Pending                                  | +                             |   |
| Multiple Approvers<br>REQ AMT APPROVER 1   | >                             |   |
| > Comment History                          |                               |   |
| Req Budget Approval                        |                               |   |
| . └ CAS Plant Fan Belts                    | Awaiting Further<br>Approvals |   |
| Start New Path                             |                               |   |
| Req Budget Approval                        |                               |   |
| 💴 Not Routed                               | +                             |   |
| Multiple Approvers<br>REQ BUDGET APPROVER  | >                             |   |
| ⊠ Not Routed                               | +                             |   |
| DAS-Cascio Laura Jean<br>Inserted Approver | >                             |   |
| > Comment History                          |                               |   |
| Req Purchasing Approval                    |                               |   |
| <sup>∨</sup> CAS Plant Fan Belts           | Awaiting Further<br>Approvals |   |
| Start New Path                             |                               |   |